## NEED HELP ENABLING Security Settings on Your Canon Printer?

No problem! The Security Settings Navigator will give you recommended printer security settings for your individual device.

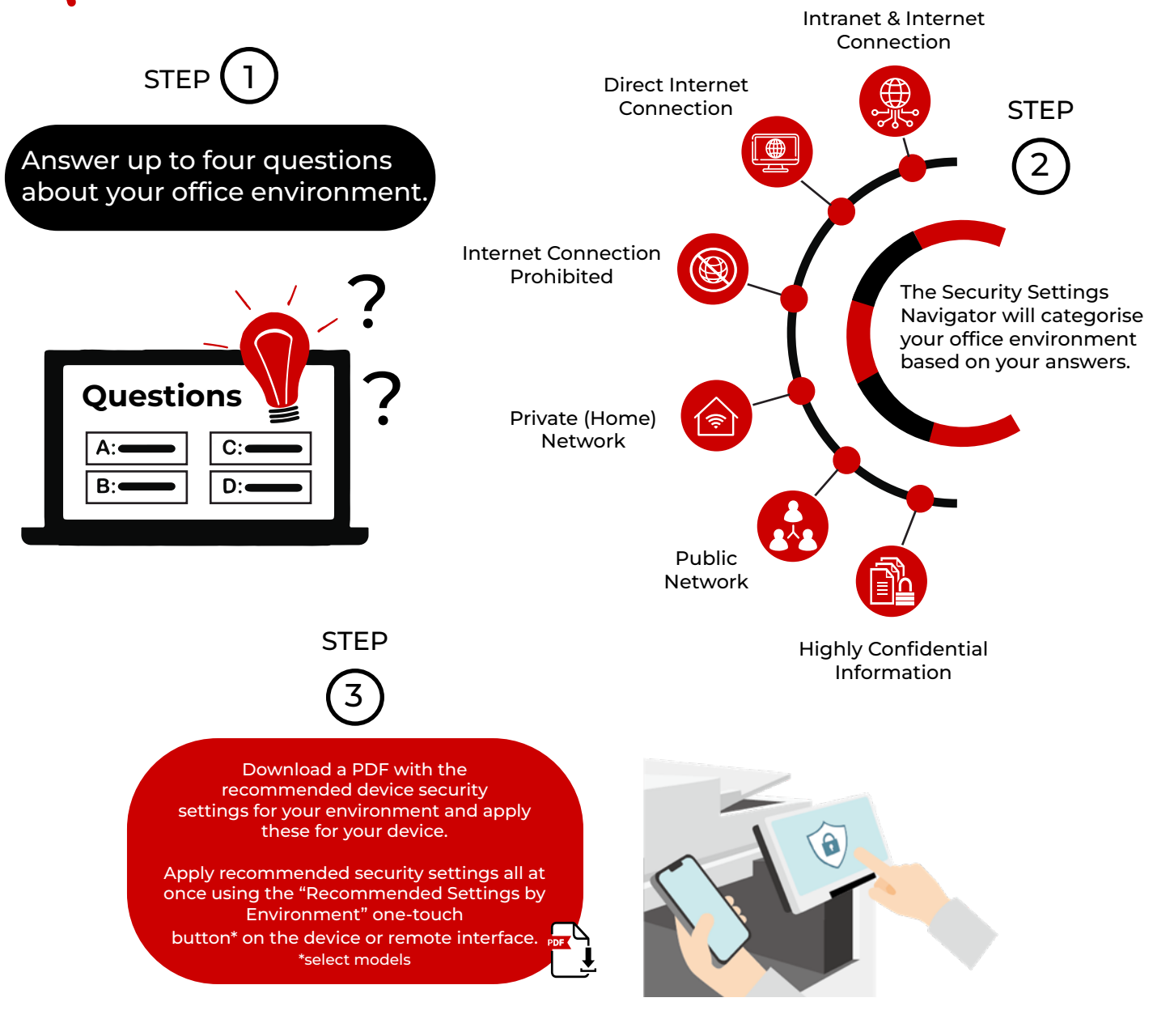

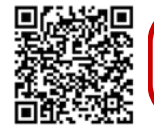

To get started, click the Online User Manual to gain access to the Security Settings Navigator. Then choose the product line and click on the Security Information link.

Canon products offer certain security features, yet many variables can impact the security of your devices and data. Canon does not warrant that use of its features will prevent security issues. Nothing herein should be construed as legal or regulatory advice concerning applicable laws; customers must have their own qualified counsel determine the feasibility of a solution as it relates to regulatory and statutory compliance. Specifications and availability subject to change without notice.

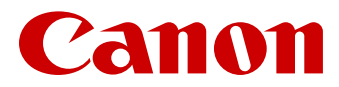

canon.com Canon Europe canon-europe.com English edition

Canon Inc.

English edition © Canon Europa N.V.,2023